## 그룹 검색

비슷한 녹화 날짜에 따라 자동으로 그룹을 이룬 비디오를 검색하고 재생할 수 있습니다.

- "동영상 미디어"에서 선택한 저장 미디어의 콘텐츠가 검색됩니다.
- 1 검색 기능을 표시합니다.

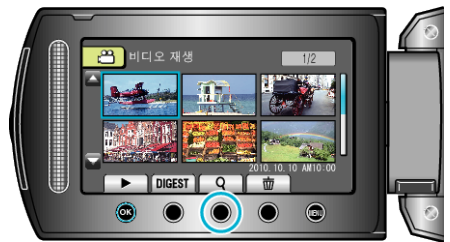

- 또한, 재생 메뉴에서 "검색"을 선택하여도 검색 메뉴를 표시할 수 있습니다.
- 2 "그룹"을 선택하고 ☞를 누릅니다.

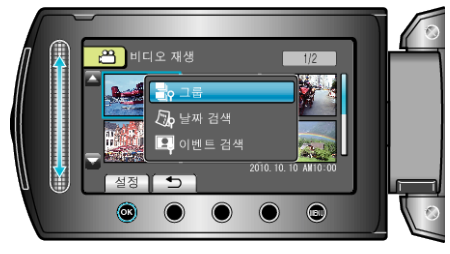

3 색인 화면(섬네일)에서 선택하고 ֎ 를 누르면 재생이 시작됩니다.

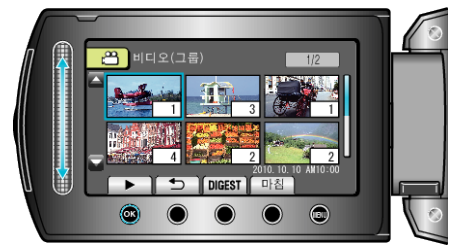

- 비디오의 재생이 시작됩니다.
- 📕 를 누르면 재생을 정지합니다.
- 참고 : -
- "DIGEST"를 누르면 각 비디오를 수 초간 재생하여 수많은 비디오의 내 용을 단시간에 확인할 수 있습니다.
- 그룹은 녹화 날짜에 따라 자동으로 만들어집니다.
- 녹화를 계속하거나 경우 그룹이 변경될 수도 있습니다.